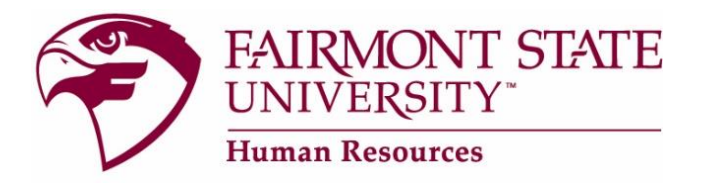

## **Returning Users: Hiring Manager Site**

## How to Login:

Go to <u>www.fairmontstate.edu</u>, under Quick Links, select myFairmontState. Click on LOGIN button> Enter your UCA and password>Click on icon, HR PeopleAdmin.

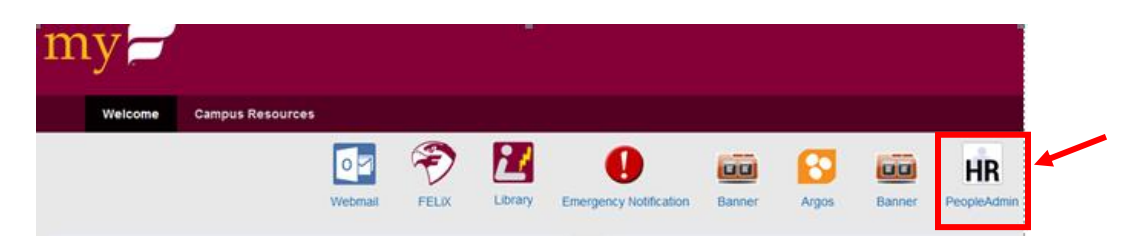

## How to login if you are a member of a search committee:

If you are a member of a search committee, please do <u>not</u> create a request for a user account. The supervisor/hiring manager for the search will provide you with a "guest user account" and "password" so that you may log in and complete your review.

Once you have the guest user account and password, login by following the instructions above <u>except</u> instead of clicking on "HR PeopleAdmin," click on the "**Human Resources (Guest Login)**" link as seen below.

| my 🗖                                                                                                    |                                                                 |         |       |         |        |                                                                                                    |         |            |                                                |                        |  |
|----------------------------------------------------------------------------------------------------|-----------------------------------------------------------------|---------|-------|---------|--------|----------------------------------------------------------------------------------------------------|---------|------------|------------------------------------------------|------------------------|--|
| Welcome                                                                                                    | Campus Resourc                                                  | ces     |       |         |        |                                                                                                    |         |            |                                                |                        |  |
|                                                                                                    |                                                                 | Webmail | FELIX | Library | Emerge | <b>O</b><br>ency Notification                                                                                                    | Banner  | Argos      | Banner                                         | PeopleAd               |  |
| Employee Quicklinks                                                                                                    |                                                                 |         |       | Optic   | ns▼    | Announcements                                                                                                    |         |            |                                                |                        |  |
| <ul> <li>WV Auditor (Pay Int</li> <li>Human Resources</li> <li>Verily Personal Into</li> <li>Update E-mail Addr</li> <li>Update Emergency</li> <li>Emergency Text Me</li> </ul> | formation)<br>(Guest Login)<br>mination<br>ress(es)<br>Contacts |         |       |         |        | Blackboard down for maintenance<br>WVNET will be performing weekly maintenance for<br>unavailable during this time. Click for more informa |         |            | <b>ICE</b><br>nance for Blac<br>e information. | lackboard every<br>on. |  |
| <ul> <li>Reservation System</li> <li>Change UCA Passv</li> <li>Campus Directories</li> </ul>                                                                                    | n<br>vord                                                       |         |       |         |        | Announcements                                                                                                    | Admin   |            |                                                |                        |  |
|                                                                                                    |                                                                 |         |       |         |        | Topics                                                                                                    | Active, | Scheduled, | Pending                                        | Su                     |  |
|                                                                                                    |                                                                 |         |       |         |        | Faculty                                                                                                    |         |            |                                                | Pu                     |  |